# <05 ご使用履歴、お知らせ等>

## 1. ご使用履歴(使用水量・料金)の照会

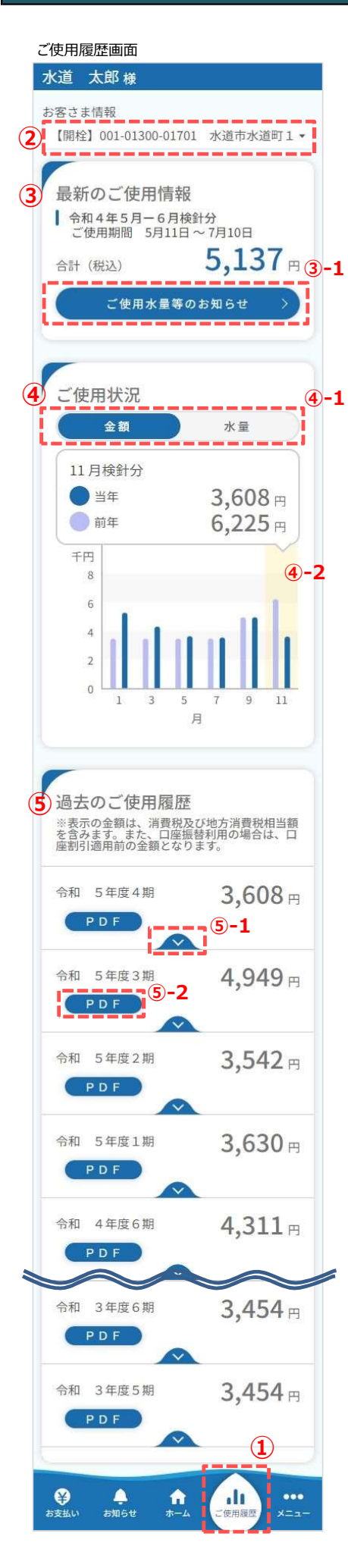

- ご使用履歴で照会できる内容について説明します。
  - フッターメニューの「ご使用履歴」をタップし、 ご使用履歴画面を開きます。
  - ② 照会したいお客さま情報を切り替えることができます。
  - ③ 最新のご利用情報を確認することができます。

#### <③-1>

「ご使用量等のお知らせ」をタップすると、検針票と同等のより詳細なご利用情報を確認することができます。

④ 過去2年分のご利用状況(金額および水量)をグラフで確認 することができます。

## <@-1>

「金額」グラフと「水量」グラフを切り替えることができます。

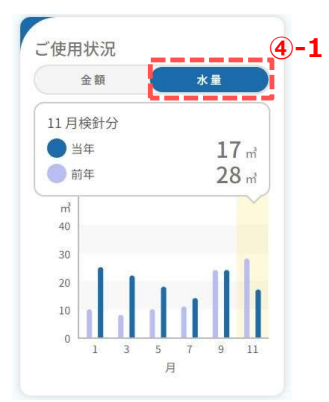

## <@-2>

グラフには過去2年分のご利用状況が表示されます。 具体的な数値を確認したい場合は、該当のグラフをタップすることで、当年および前年同月の数値を確認できます。

⑤ 過去2年分の利用履歴を確認できます。

## <(5)-1>

「 > 」をタップすると、使用期間/ 水道使用水量/汚水排出量/ 水道料金/下水道使用料/収入日 を確認することができます。

| 令和 5年度4期<br>PDF | 3,608 円           |
|-----------------|-------------------|
| ご使用期間           | 9月9日~11月8日        |
| ご使用水量           | 17 m <sup>2</sup> |
| 汚水排出量           | — m <sup>2</sup>  |
| (うち井戸汚水等排出      | m – m )           |
| 水道料金            | 2,101 円           |
| 下水道使用料          | 1,507 円           |
| 収入日             | -                 |

<⑤-2>

「PDF」をタップすると、利用状況をPDFファイルで 出力することができます。

# <05 ご使用履歴、お知らせ等>

1. ご使用履歴(使用水量・料金)の照会

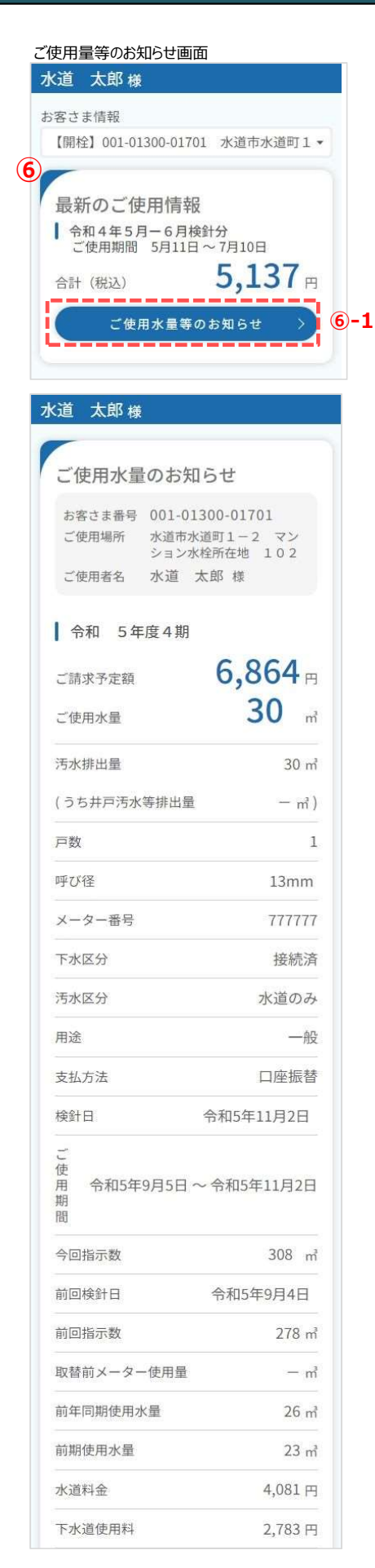

⑥ 直近の利用状況を確認することができます。

<6-1>

「ご使用量等のお知らせ」をタップし、より詳細な ご利用情報を確認します。

<6-2>

「PDF」をタップすると、利用状況をPDFファイルで 出力することができます。

| 小道村並加づり割り観                             | -44 円                |
|----------------------------------------|----------------------|
| 下水使用料からの割引額                            | -44 円                |
| 割引後のご請求情報                              |                      |
| 水道料金                                   | 4,037 円              |
| 下水道使用料                                 | 2,739 円              |
| 割引後のご請求予定額                             | 6,776 円              |
| 今回口座請求日                                | 令和5年12月18日           |
| 「割引後のご請求予定額<br>日にお引き落としさせて<br>適用いたします。 | 」は、上記の請求<br>いただいた場合に |
| 次回検針予定日                                | 令和6年1月4日             |
| ※表示の金額には、消費<br>相当額を含みます。               | 税及び地方消費税             |
| 検針委託会社                                 | 検針委託会社               |
| 電話                                     | 委託会社電話番号             |
| P D F                                  | 6                    |
| 屋る                                     |                      |

# 次頁に続く

# 1.ご使用履歴(使用水量・料金)の照会

#### ご使用量等のお知らせ画面 前頁の続き

| 〒和 3年度3                                |                                     |
|----------------------------------------|-------------------------------------|
| 振替金額                                   | 4,542                               |
| ご使用水量                                  | 23 m                                |
| 水道料金                                   | <b>2,718</b> 円                      |
| 口座割引額                                  | -44 円                               |
| 水道料金<br>(口座割引額適用後)                     | 2,674 円                             |
| 汚水排出量                                  | 23 m                                |
| 下水道使用料                                 | 1,912 円                             |
| 口座割引額                                  | -44 F                               |
| 下水道使用料<br>(口座割引額適用後)                   | 1,868 円                             |
| ご使用期間                                  | 令和 5年度3期<br>7月5日~9月4日               |
| 振替日                                    | 令和5年10月17日                          |
| ※表示の金額は、消費<br>を含みます。また、ロ<br>座割引適用前の金額と | 税及び地方消費税相当額<br>座振替利用の場合は、ロ<br>なります。 |
| 这枚建式事政行                                | 市世本政治平日                             |
| 迴怕 胡水 青 无 1.                           | 日本自显球留写                             |

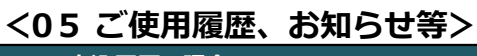

2. 申込履歴の照会

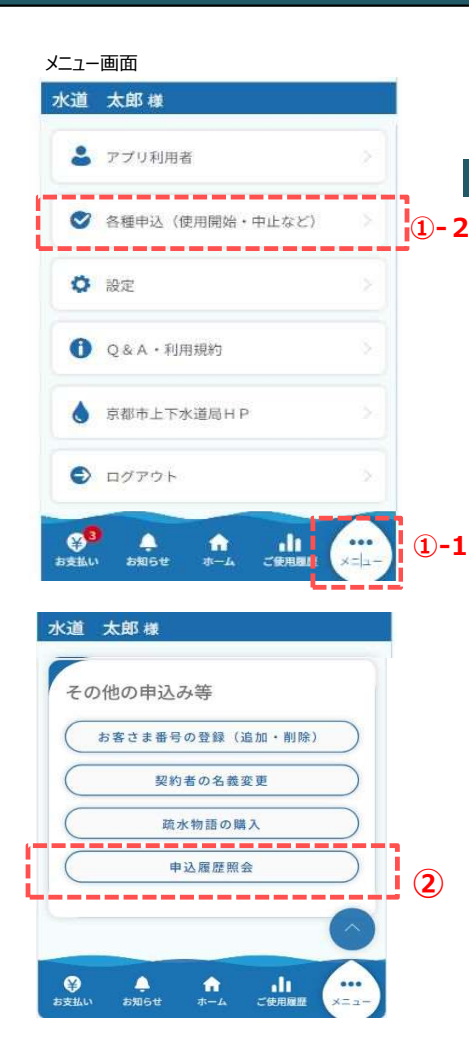

申込履歴を照会する手順について説明します。

①-1. フッター「メニュー」をタップします。

①-2.「各種申込(使用開始・中止など)」をタップします。

②「申込履歴照会」をタップすると、 申込履歴画面が開きます。

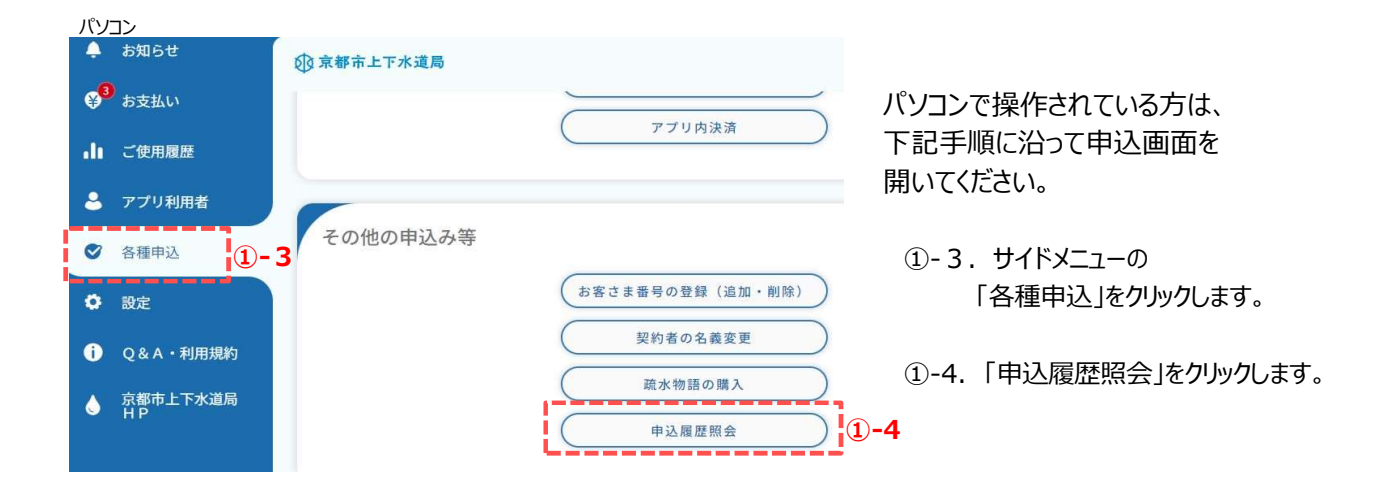

2. 申込履歴の照会

#### 申込履歴画面

|   | 中込種別                        |            |          |
|---|-----------------------------|------------|----------|
|   | 選択してくオ                      | そさい 3      | ¥]       |
|   | ※契約者の名義<br>示されません。<br>申込日 4 | 変更・疏水物語の購フ | 入の申込履歴は表 |
|   |                             | • ~        |          |
|   | 申込日                         | 申込種別       | ステータス    |
|   | 2022/12/02<br>21:02:36      | 利用者情報登録    | 受付完了     |
| 1 |                             | 戻る         |          |
|   |                             |            | 6        |

## 申込履歴画面では、下記6つの申込履歴を照会することができます。

- 1. 利用者登録·退会·変更
- 2. 使用開始申込
- 3. 使用中止申込
- 4. 使用中止開始申込
- 5. お客様情報登録
- 6. お客様情報削除

③申込種別で申込履歴を絞り込むことができます。

④申込日で申込履歴を絞り込むことができます。

⑤指定された申込種別、申込日に該当する申込履歴が表示されます。 指定がない場合は全件表示されます。

申込履歴をタップすると、申込履歴詳細画面が表示されます。

#### 申込履歴詳細画面

|       | 申込日時 2023/12/08 17:32:08 |
|-------|--------------------------|
| アブ    | リ利用者情報                   |
| アプリ利  | 川用者氏名                    |
| 水道    | 太郎                       |
| アプリ利  | 川用者氏名(カナ)                |
| スイド   | ・ウ タロウ                   |
| 契約者と  | この統柄                     |
| 本人    |                          |
| 申込みは  | は、契約者の同意が必要です。           |
| 契約者   | 「の同意あり                   |
| 電話番号  | <u>a</u><br>7            |
| 000-0 | 000-0000                 |
|       |                          |
| 水道    | 情報                       |
| 契約者日  | 氏名                       |
| 水道    | 太郎                       |
| 契約者日  | 氏名(カナ)                   |
| スイド   | ・ウ タロウ                   |
| お客さま  | · 番号                     |
| 88888 | 888-888                  |

## ⑥申込履歴詳細画面の「一覧に戻る」をタップすると、 申込履歴画面に戻ります。

3. お知らせの確認

| ホーム画面 |
|-------|
|       |

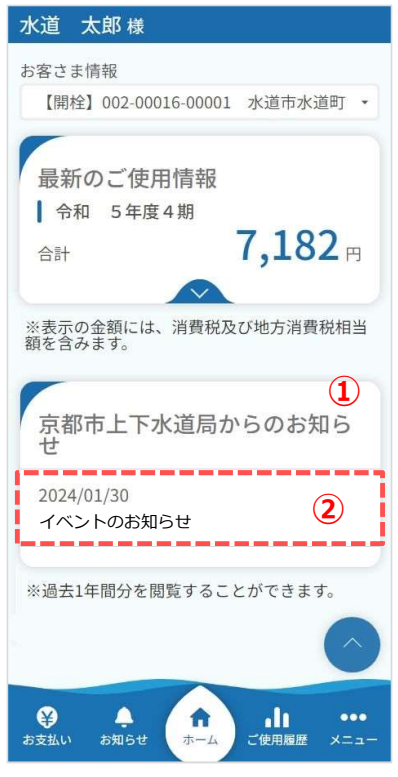

お知らせの確認方法を説明します。

- ① ホーム画面下部「京都市上下水道局からのお知らせ」に お知らせの一覧を表示します。
- ② 確認したいお知らせをタップすると、 お知らせ詳細画面が開きます。

#### お知らせ詳細画面

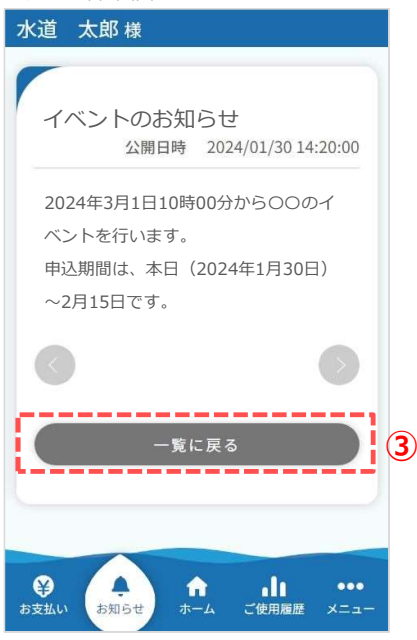

③ お知らせ詳細画面の「一覧に戻る」をタップすると、 ホーム画面に戻ります。 3. お知らせの確認

お知らせ画面

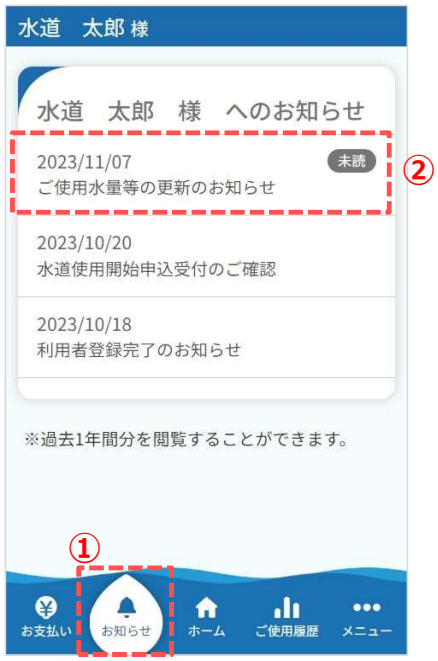

- 個別のお知らせの確認方法を説明します。
  - フッターメニューの「お知らせ」をタップすると、 お知らせ画面が開きます。
  - 確認したいお知らせをタップすると、 お知らせ詳細画面が開きます。

#### お知らせ詳細画面

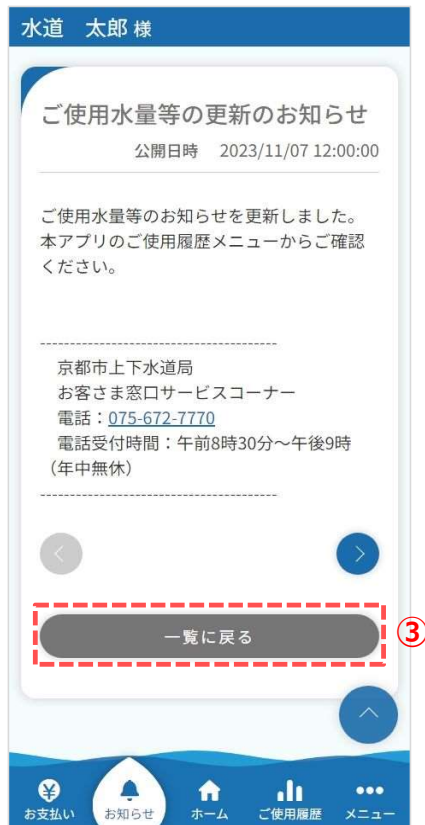

③ お知らせ詳細画面の「一覧に戻る」をタップすると、 お知らせ画面に戻ります。 4. お知らせ受信範囲設定(登録)

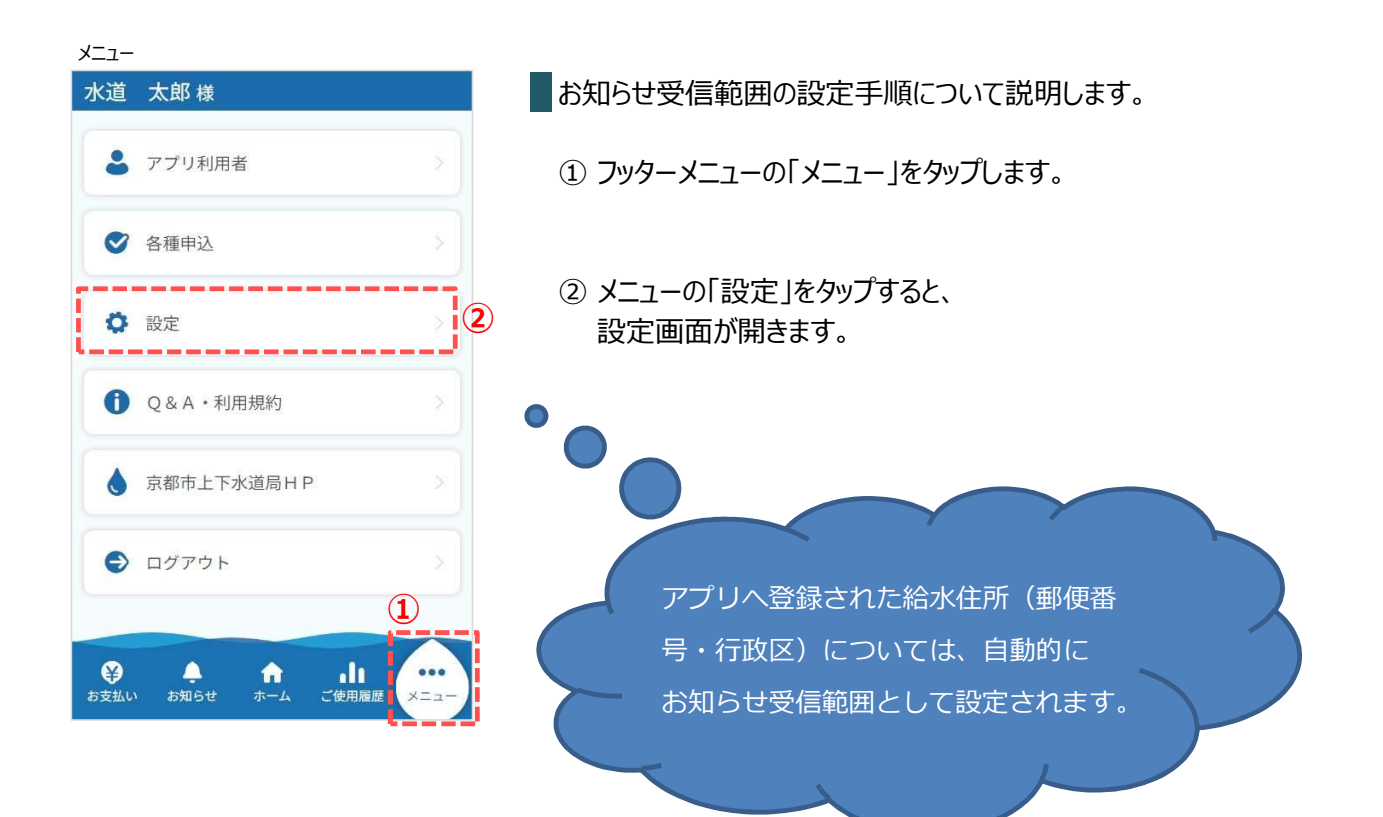

#### 設定画面

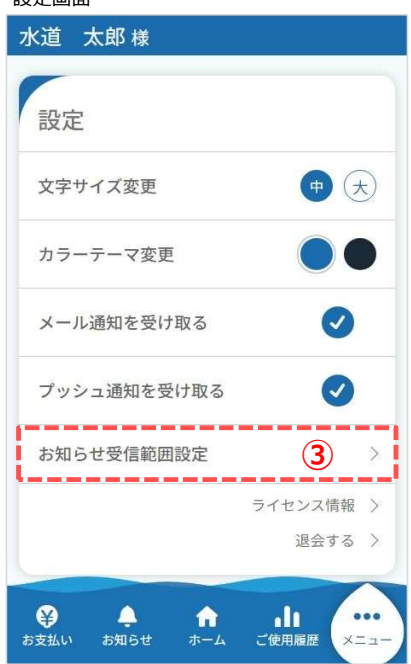

③ 設定画面の「お知らせ受信範囲設定」をタップすると、 お知らせ受信範囲設定画面が開きます。

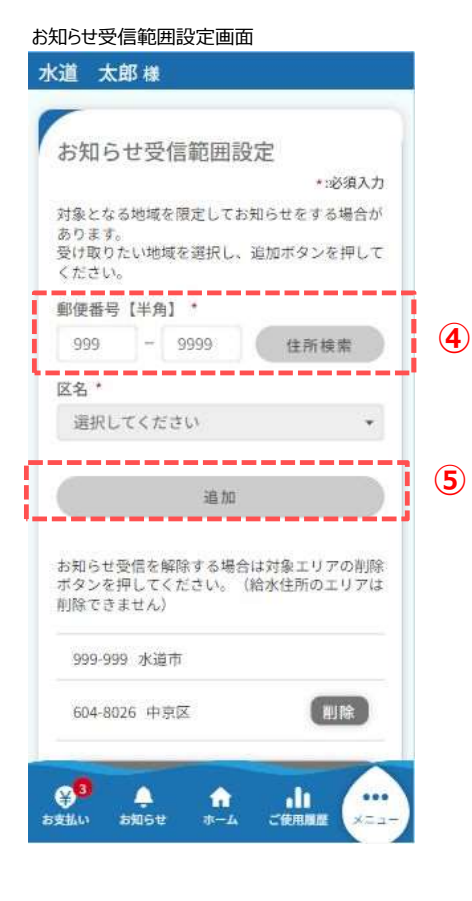

- ④ お知らせを受信したい地域の郵便番号を入力し、
  「住所検索」をタップします。
  - ※ 郵便番号の入力は必須です。 ※ 区名の選択は必須です。
- ⑤「追加」をタップします。
  - ※ 10件まで設定(追加)ができます。
- ⑥ 下記メッセージが表示されます。「閉じる」をタップします。

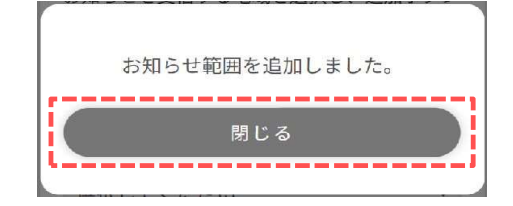

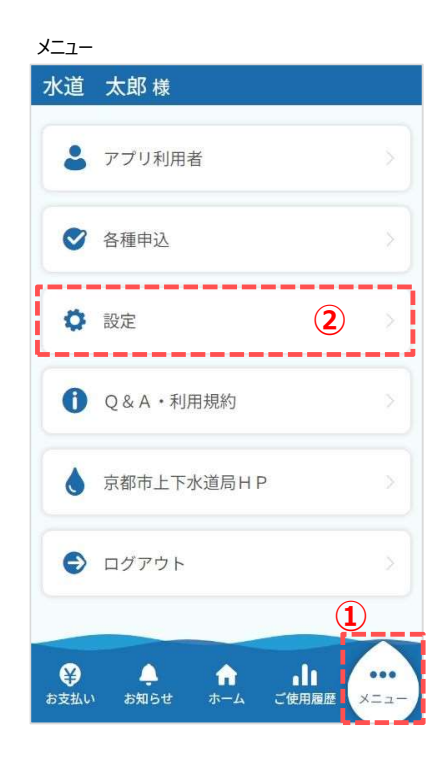

お知らせ範囲の削除手順について説明します。

① フッターメニューの「メニュー」をタップします。

 メニューの「設定」をタップすると、 設定画面が開きます。

#### 設定画面

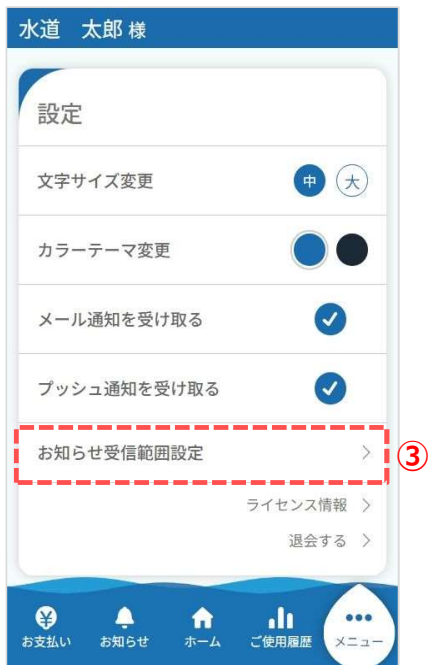

③ 設定画面の「お知らせ受信範囲設定」をタップすると、 お知らせ受信範囲設定画面が開きます。

#### お知らせ受信範囲設定画面

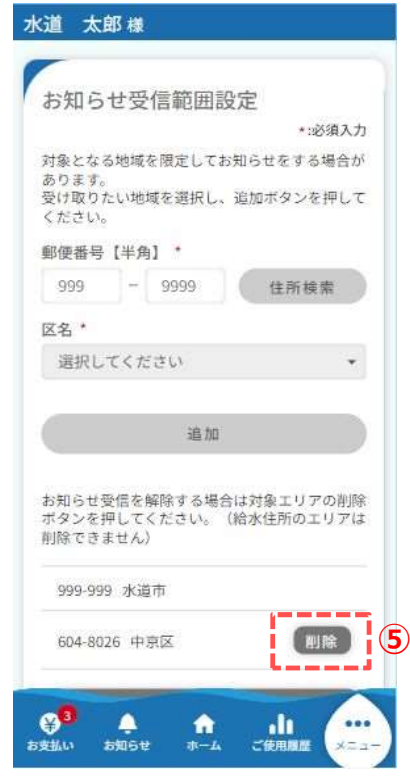

- ④ お知らせ受信範囲設定画面で下へスクロールすると、設定しているお知らせ受信範囲が表示されています。
- ⑤ 削除対象の右横の「削除」をタップします。※ 給水住所のお知らせ受信範囲は削除できません。
- ⑥ 下記メッセージが表示されます。「はい」をタップします。

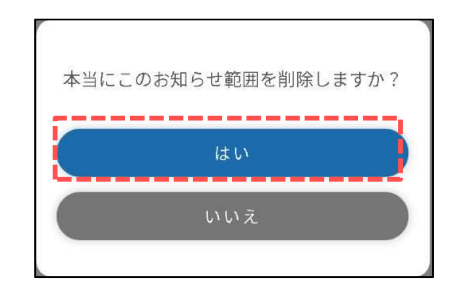

⑦ 下記メッセージが表示されます。「閉じる」をタップします。

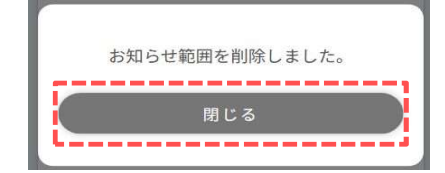